Si tu DUI no ha sido registrado y/o reemplazado como tu NIT, visualizarás el siguiente mensaje:

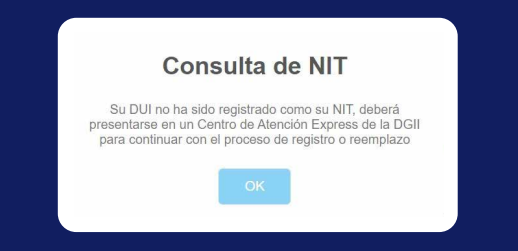

Deberás presentarte en cualquier Centro de Atención Exprés para que tu caso sea solventado.

## Guía de Orientación, numeral 1 de las Disposiciones Transitorias:

Las personas naturales salvadoreñas que cuenten con NIT asignado y que haya sido reemplazado por el número de DUI podrán utilizarlos indistintamente para el cumplimiento de obligaciones sustantivas y formales establecidas en las leyes tributarias, así como para trámites ante la Administración Tributaria.

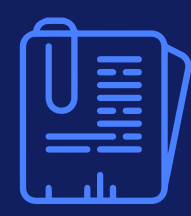

Mantente pendiente de nuestros **CONTACTOS** 

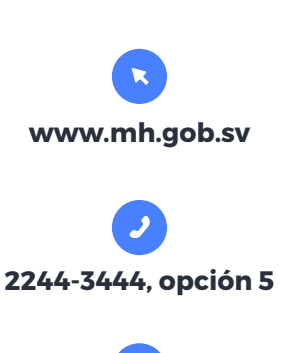

declaracioninternet@mh.gob.sv asistenciadgii@mh.gob.sv

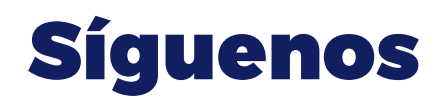

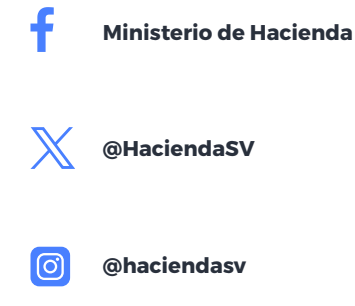

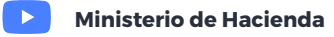

## Proceso automático de registro y/o reemplazo del número de NIT por el número de DUI en DGII

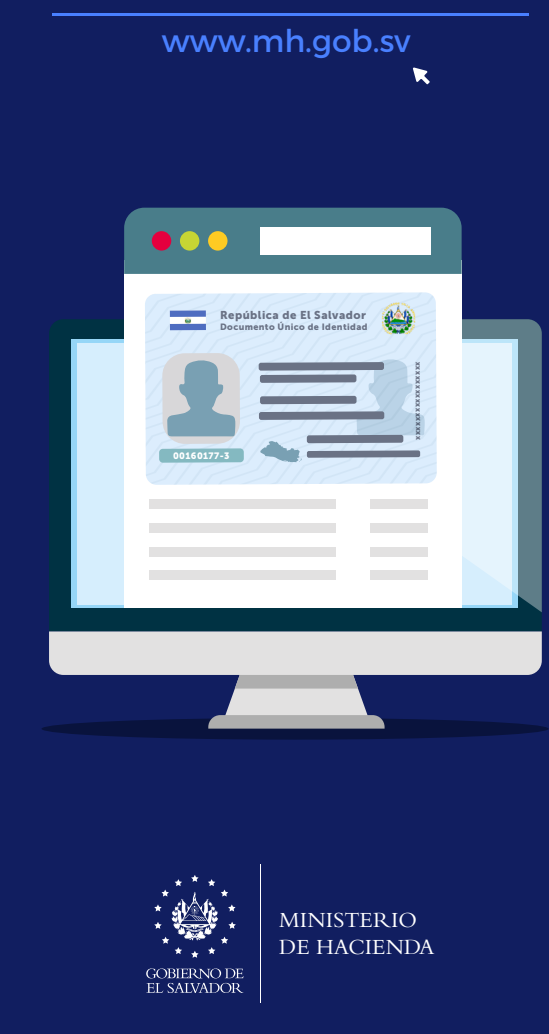

f

 $\mathbb{X}$ 

**O** 

## Realiza los siguientes pasos:

Ingresa al portal del Ministerio de Hacienda:

## www.mh.gob.sv

selecciona la opción "Servicios DGII" ubicada en los servicios frecuentes:

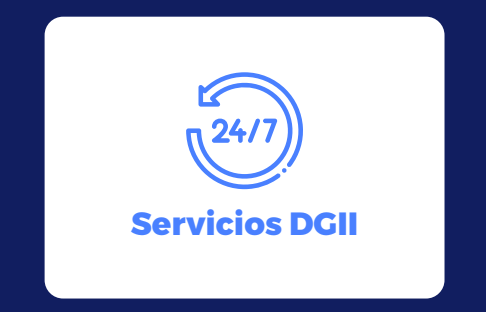

O digita en la barra del navegador el siguiente URL:

https://portaldgii.mh.gob.sv/ssc/home

Entra a los "Servicios sin Clave" y haz clic en la opción "Consulta Estado NIT", tal como se muestra:

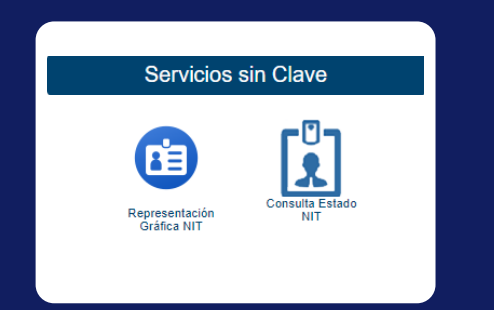

Toma en cuenta que en esta opción las personas naturales salvadoreñas, mayores de 18 años, pueden consultar si su DUI ha sido registrado y/o reemplazado como su NIT.

Para ello deben digitar su número de DUI y el código Captcha tal como lo solicita la pantalla.

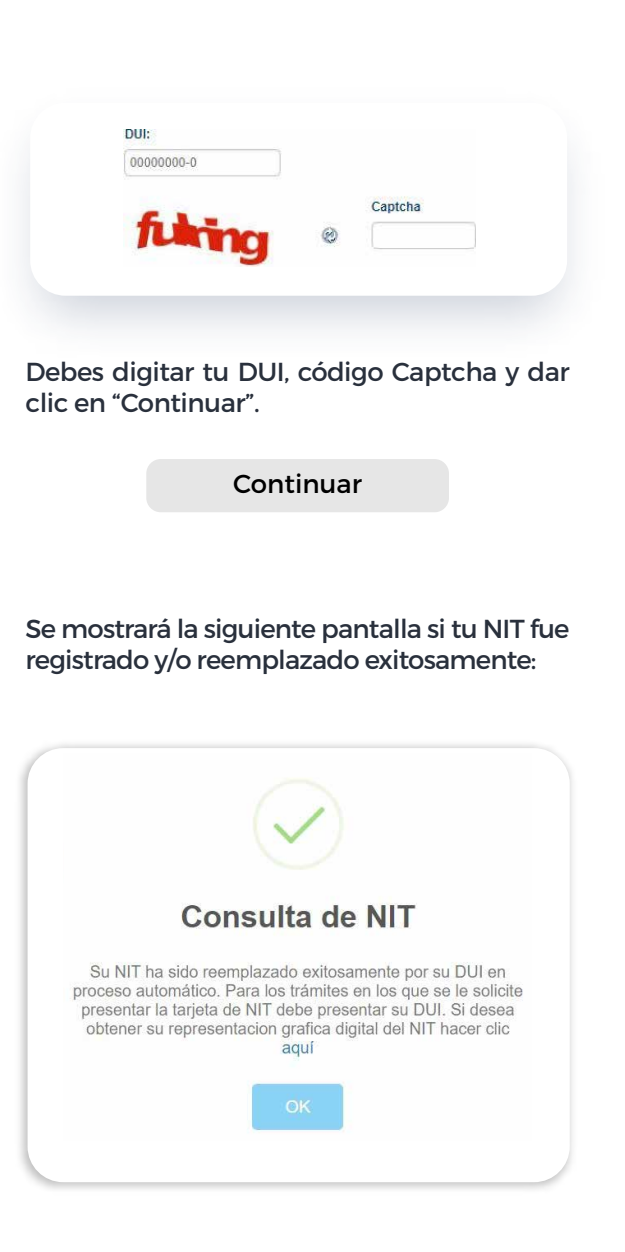

Si tu NIT no fue registrado y/o reemplazado, el sistema te mostrará el siguiente mensaje:

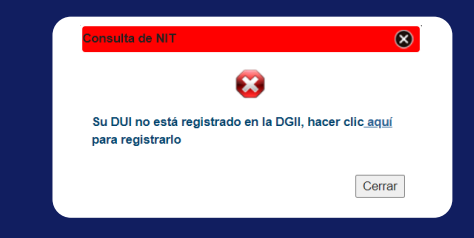

Da clic aquí para continuar con el proceso, se habilitará la siguiente pantalla:

| 000000000                                   |                                                                                           |
|---------------------------------------------|-------------------------------------------------------------------------------------------|
| El DUI es requerido.<br>Contraseña          |                                                                                           |
| Limpiar                                     | Ingresar                                                                                  |
|                                             |                                                                                           |
| Si ya posees servicio<br>número de DUI y co | s web con nosotros, ingresa con tu<br>ntraseña, de lo contrario Registrate                |
| Si ya posees servicio<br>número de DUI y co | s web con nosotros, ingresa con tu<br>ntraseña, de lo contrario Registrate<br>Registrarme |

Haz clic en la opción "Registrarme" y completa los datos que se te indican.

| Número de DUI           |                                                         |
|-------------------------|---------------------------------------------------------|
| 00000000                |                                                         |
| Número de Folio del DU  | ji *                                                    |
| M00000000               |                                                         |
| * Encuentra tu número o | de Folio del DUI así:                                   |
| Número de Folio         | República de X3 Sabrador<br>Becenario Cuin de Identidad |